## GUÍA DE REFERENCIA DE ZOOM PARA LOS QUE PARTICIPAN EN

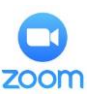

| AUDIENCIAS                                                                                                    | 20011                                                                                                    |
|----------------------------------------------------------------------------------------------------|----------------------------------------------------------------------------------------------------|
| Cómo acceder a su comparecencia por video:                                                                                                    | Protocolo para la comparecencia por video:                                                                                                    |
| <ul> <li>Descargue su aplicación de Zoom en un dispositivo (como PC, laptop, tableta, teléfono inteligente) que tenga capacidad de audio y video desde el sitio web de Zoom: <u>https://zoom.us/download</u>.</li> <li>Las computadoras Chromebooks no habilitan todas las funciones de Zoom. En lo posible, haga su comparecencia por video usando otro dispositivo.</li> <li>Al crear su cuenta de Zoom, tiene que usar su nombre y apellido, para que la corte lo pueda identificar positivamente. Si ya tiene una cuenta de Zoom, tiene que cambiar el nombre de su cuenta para poder participar.</li> <li>Cómo cambiar su nombre en el perfil de Zoom:</li> </ul> | Antes de su comparecencia:Pruebe su aplicación de Zoom y familiarícese con los controles de<br>la reunión accediendo a una reunión de prueba en:<br>https://zoom.us/test. Además, puede encontrar tutoriales de<br>Zoom en: <a href="https://support.zoom.us">https://support.zoom.us</a> .Verifique que su dispositivo y conexión de internet estén<br>funcionando.Durante su comparecencia:<br>Sea puntual para iniciar la reunión desde un lugar sin<br>distracciones y ruido de fondo mínimo.                                                                                                    |
| PC: Inicie una sesión con su cuenta de Zoom. Haga clic en Profile (Perfil).<br>Haga clic en Edit (Editar) a la derecha del campo de la foto. Ponga su<br>nombre y apellido. Seleccione Save Changes (Guardar cambios).                                                                                                    | Quédese quieto durante su comparecencia, ya que el movimiento<br>puede causar problemas de conexión y sonido.<br>Para evitar una demora en su audiencia:                                                                                                    |
| Teléfono inteligente: Abra su app de Zoom. Haga clic en Settings<br>(Configuración) en el rincón inferior derecho de su pantalla. Toque<br>Profile (Perfil) en la parte superior de su pantalla. Seleccione Display<br>Name (Mostrar nombre). Ponga su nombre y apellido. Toque OK<br>(Aceptar).                                                                                                    | <b>Conecte el audio y video</b> de Zoom inmediatamente después de<br>ver al juez.<br><b>Tiene que estar preparado para mostrar un documento de</b><br><b>identidad con foto.</b><br><i>Verifique que su entorno y su vestimenta sean apropiados para el</i><br><i>ambiente formal de la corte.</i>                                                                                                    |
|                                                                                                    | Cómo conectar su audio/video en Zoom:                                                                                                    |
| <ul> <li>enlace con la reunión de Zoom:</li> <li>Vaya a http://WWW.SACCOURT.CA.GOV</li> <li>Haga clic en ONLINE SERVICES (SERVICIOS EN LÍNEA) en una PC</li> <li>o en un teléfono inteligente y después haga clic en ONLINE SERVICES. Seleccione LOOK UP YOUR TRAFFIC CITATION (BUSCAR SU CITACIÓN DE TRÁFICO).</li> <li>Seleccione el menú SEARCH BY CASE NUMBER (BUSCAR POR NÚMERO DE CASO) en el menú SEARCH LINKS (ENLACES DE BÚSQUEDA) (recomendado). O, puede encontrar su caso usando otra opción.</li> <li>Ponga su NÚMERO DE CASO y FECHA DE NACIMIENTO y haga</li> </ul>                                                                                     | Audio:       Para conectar el audio, haga clic en el icono Join Audio         (Conectar audio) o Unmute (Reactivar audio) al pie de la pantalla.         Si selecciona el icono Join Audio en un teléfono inteligente,         conéctese con la opción Call over Internet (Llamar por internet).         Image: Dia Audio         Image: Dia Audio |
| <ul> <li>clic en SEARCH (BUSQUEDA).</li> <li>Search for your case by Driver License</li> <li>Search for your case by Citation Number</li> <li>Search for your case by Case Number</li> <li>Search for your case by Case Number</li> <li>Search for your case by XREF Number</li> <li>Cuando vea su caso, haga clic en VIEW (VER).<br/>Aparecerá su ENLACE DE ZOOM en color rojo DEBAJO DE LA<br/>SECCIÓN DE INFORMACIÓN SOBRE EL CASO en la página de<br/>detalles del caso.</li> </ul>                                                                                                    | Cómo ir a una sala de reunión separada:<br>Ir: Para finalizar su comparecencia en la corte, el juez lo asignará a<br>una sala de reunión separada. Cuando le indiquen, haga clic en<br>Join (Ir). Si no ve el boté<br>Treakout Reom 1<br>Join: (1) En la computadora, haga clic en el icono Breakout Room<br>(Sala de reunión separada). (2) En un teléfono inteligente, toque la<br>pantalla para ver las opciones del menú y después haga clic en el<br>icono Breakout Room.<br>Leave Meeting                                                                                                    |
| Haga clic en CLICK HERE para comparecer en la corte.                                                                                                    | Problemas técnicos:                                                                                                    |
| To appear in Department 81 on the date of your hearing via Zoom CLICK HERE<br>Nota: El enlace de Zoom se cargará la noche anterior a la fecha de audiencia<br>programada en su caso, para darle tiempo a ubicar el enlace. Para comparecer en<br>la corte, haga clic en el enlace en la hora programada para su audiencia.<br>Cuando inicie la reunión de Zoom, lo colocarán inicialmente en la sala de                                                                                                    | Si tiene problemas para con el enlace de Zoom, envíe un email a la dirección<br>pertinente a continuación para obtener ayuda.<br>Lectura de cargos: <u>TrafficVideoArraignment@saccourt.ca.gov</u><br>Juicios: <u>TrafficVideoTrial@saccourt.ca.gov</u><br>Mociones: <u>TrafficVideoMotion@saccourt.ca.gov</u><br>Después de la sentencia: <u>TrafficVideoPostSentencing@saccourt.ca.gov</u><br>Apelaciones de estacionamiento: <u>TrafficVideoParkingAppeal@saccourt.ca.gov</u><br>Vebículos después de la almacenamiento:                                                                                                    |
| espera. Sea puntual, ya que se pasará lista al comienzo de la sesión del                                                                                                    | TrafficVideoPostStorage@saccourt.ca.gov                                                                                                    |

Superior Court of California, County of Sacramento

calendario.